# Expired Contracts Report Instructions

# Prerequisites

- 1. Know your 6-digit Employee ID Number.
- 2. Obtain: \*
  - SAP logon account
  - A BW login account with username and password
  - SAP roles authorization (Procurement role)

\* This is generally done through your agency Human Resources.

## Connecting to BW

Use this procedure to connect to BW to execute a BW report. Basic instructions can be found at <a href="http://eniesrwda01.state.pa.us/ucontent/eee82f1695264a7a91a597dd327b5707">http://eniesrwda01.state.pa.us/ucontent/eee82f1695264a7a91a597dd327b5707</a> en-US/EUP/pdf/index.pdf.

Use the following menu path(s) to begin this process:

Select Start > All Programs > SAP Business Explorer > Business Explorer > Analyzer > Add-Ins tab in Excel.

1. Start Icon

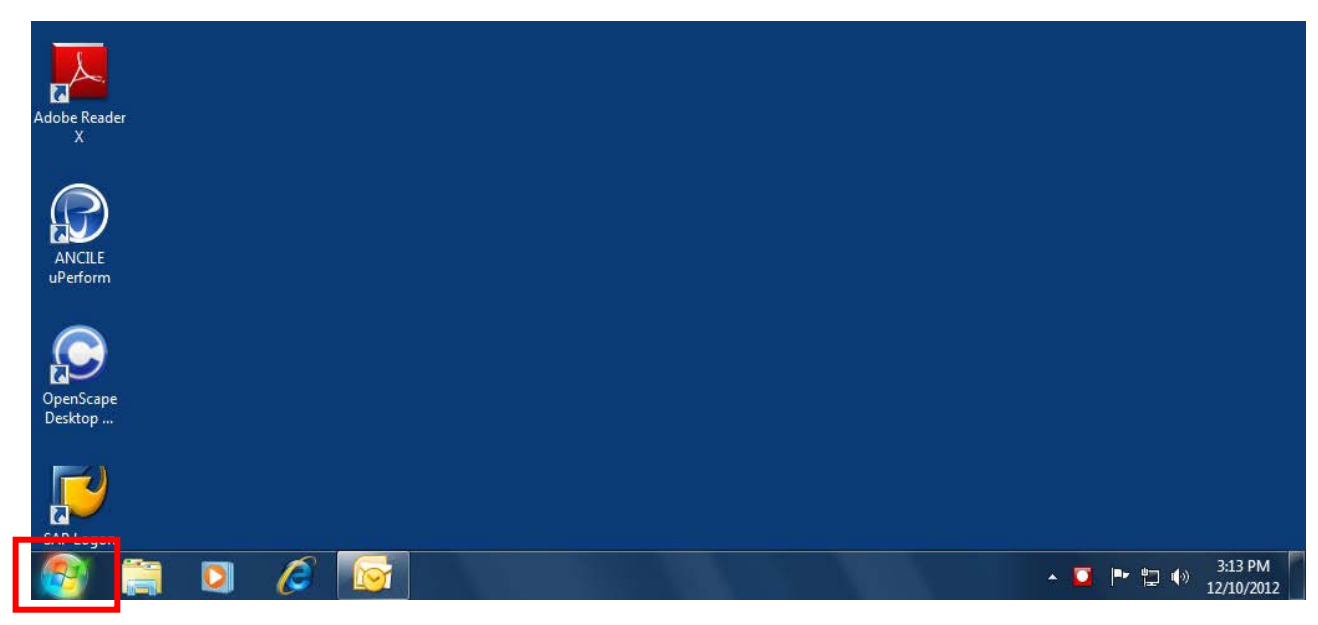

#### 2. All Programs

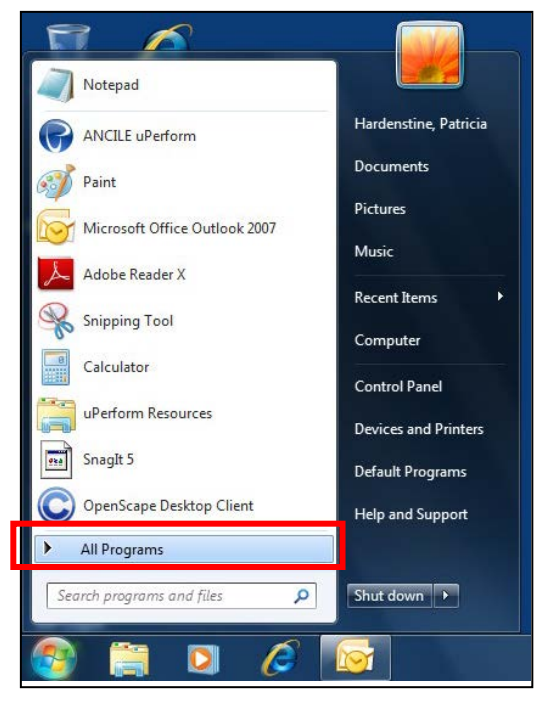

#### 3. Business Explorer

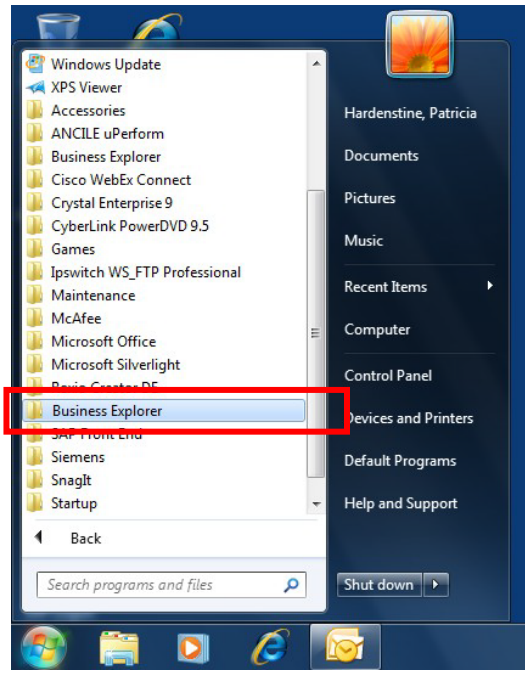

#### 4. Analyzer

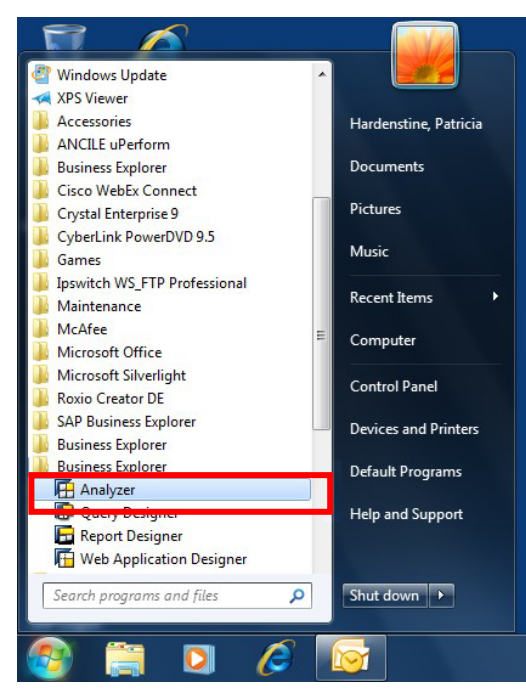

#### 5. Enable Macros

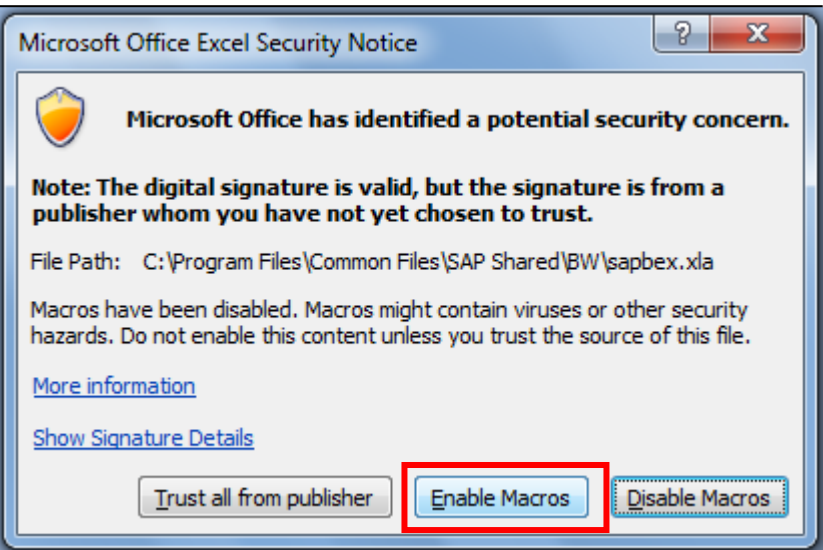

#### 6. Microsoft Excel will appear

| 「日日日日日日日日日日日日日日日日日日日日日日日日日日日日日日日日日日日日日                 | bool                                                                                                    | Nevel, Cassandra 🔟 — 🗗 🗙                                                                                                    |
|--------------------------------------------------------|----------------------------------------------------------------------------------------------------|----------------------------------------------------------------------------------------------------|
| File Home Insert Page Layout Formulas                  | Data Review View Add-ins ACROBAT Q Tell me what you want to do                                                                                                    |                                                                                                    |
| $\begin{array}{c c c c c c c c c c c c c c c c c c c $ | C = = = や・ 部 Wino Test<br>= = = ● ●・ 部 Wino Test<br>= = = ● ●・ 部 Mino test<br>= = = ● ●・ 部 Mino test<br>= = = ● ●・ 部 Mino test<br>= = = ● ●・ ■ ●・ ■ Mino test<br>= = = ● ●・ ■ ●・ ■ ●・ ■ ●・ ■ ●・ ■ ●・ ■ ●・ | $\label{eq:rescaled_rescale} \begin{array}{ c c c c c } \hline & \hline & \hline & \hline & \hline & \hline & \hline & \hline & \hline & \hline $ |
| * 1 × 4 5                                              |                                                                                                    |                                                                                                    |
|                                                        |                                                                                                    |                                                                                                    |
|                                                        |                                                                                                    |                                                                                                    |
|                                                        |                                                                                                    |                                                                                                    |
| Ready 12                                               |                                                                                                    | 圓 圖 巴                                                                                                    |

## 7. Add-Ins

| 🗋 🖬 🗟 🐬 - ぐ - 👜 🦉 🗟 開 = |          |             |                         |                |       |        |      |         | Excel   |                                           |
|-------------------------|----------|-------------|-------------------------|----------------|-------|--------|------|---------|---------|-------------------------------------------|
| File                    | Home     | Insert      | Page Layout             | Formulas       | Data  | Review | View | Add-ins | ACROBAT | ${\mathbb Q}$ Tell me what you want to do |
| BEx An                  | alyzer * | A 📑 🖬       | 7 🗆 🗗 🗹                 | • !! <b></b> 4 | i 🏼 🗉 |        |      | -       |         |                                           |
|                         |          | <b>é </b> 🖗 | 📴 🔂 💷 🍡                 | 1              |       |        |      |         |         |                                           |
| Manu Car                | mmande   |             | Custom To               | ollaars        |       |        |      |         |         |                                           |
| Menu Cor                | nmanus   |             | Custom to               | olbais         |       |        |      |         |         |                                           |
|                         |          | •           | $\times \checkmark f_x$ |                |       |        |      |         |         |                                           |
|                         |          |             |                         |                |       |        |      |         |         |                                           |
|                         |          |             |                         |                |       |        |      |         |         |                                           |

# Opening the Report

1. Select the **BEx Analysis Toolbox: Open** icon.

|         | <b>-</b> E E |              |             | ) 🆽 =    |                 |        |      |         |  |
|---------|--------------|--------------|-------------|----------|-----------------|--------|------|---------|--|
| File    | Home         | Insert       | Page Layout | Formulas | Data            | Review | View | Add-ins |  |
| BEx Ar  | nalyzer •    | <u>A</u> - G | T - F /     | • P., 4  | ) <b>(2</b> - 1 |        |      |         |  |
| Menu Co | mmands       | 1            | Custom Too  | olbars   |                 |        |      |         |  |

2. Open Workbook...

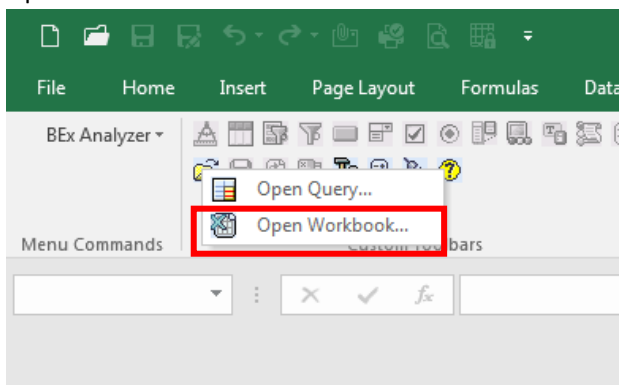

- 3. Enter your SAP Login information
  - a. Client "110"
  - b. SAP User ID PO0XXXXXX (XXXXXX is your Employee ID)
  - c. Language "EN" (English)
  - d. OK

| SAP Logon at P | W1     | <u> </u> |
|----------------|--------|----------|
| User Data —    |        | ок       |
| Client         | 110    | Cancel   |
| User           | P00    |          |
| Password       | ****** | Color I  |
| Language       | EN     | System   |
|                | ,      | Password |
|                |        |          |

#### 4. Roles

| Dpen Workbook                                                   |                                                                              |          |                 |
|-----------------------------------------------------------------|------------------------------------------------------------------------------|----------|-----------------|
| Search in                                                       | Roles                                                                        | -        | 🗊 🔠 🍕 -         |
| Find<br>Find<br>C<br>History<br>Foronitos<br>Foronitos<br>Roles | Name BI Web Links Grant Accounting Procurement Reporting Statewide Reporting |          | Last Changed On |
|                                                                 | Name<br>Type                                                                 | Workbook | Open<br>Cancel  |

#### 5. Procurement Reporting

| Open Workbook                                    |                                                                                          |          |   |   |     |           |                |
|--------------------------------------------------|------------------------------------------------------------------------------------------|----------|---|---|-----|-----------|----------------|
| Search in                                        | Roles                                                                                    |          | • | 1 | < 😹 | 2 📰       | lig -          |
| Find<br>Wistory<br>Wistory<br>Favorites<br>Roles | Name<br>BI Web Links<br>Grant Accounting<br>Procurement Reporting<br>Statewide Reporting | ]        |   |   |     | Last Char | nged On        |
|                                                  | Name<br>Type                                                                             | Workbook |   |   |     |           | Open<br>Cancel |

#### 6. Contract

| Dpen Workbook                                 |                                                                                                    |          |   |       |                                |
|-----------------------------------------------|----------------------------------------------------------------------------------------------------|----------|---|-------|--------------------------------|
| Search in                                     | Procurement Reporting                                                                                                    |          | • | 🗈 🗙 😹 | ##     ##     ##     ##     ## |
| Find<br>Find<br>History<br>Favorites<br>Roles | Name Bid Reporting BPartner Contract Document History Global Spend Goods Receipts Live Auction Purchase Orders Shopping Cart SRM 5.0 Reporting |          |   |       | Last Changed On                |
|                                               | Name<br>Type                                                                                                    | Workbook |   |       | Open                           |
|                                               |                                                                                                    | ,        |   |       |                                |

## 7. SRM Contract Reporting

| Open Workbook                                 |                                  |          |     |   |   |                 |
|-----------------------------------------------|----------------------------------|----------|-----|---|---|-----------------|
| Search in                                     | Contract                         | •        | ] 🗈 | × | * | Ø 🖽             |
| Find<br>Find<br>Mistory<br>Favorites<br>Roles | Name<br>Contract Reporting (All) | )<br>ng  |     |   |   | Last Changed On |
|                                               | Name<br>Type                     | Workbook |     |   |   | Open<br>Cancel  |

#### 8. Expiring Contracts

| Dpen Workbook |                                               |                                     |
|---------------|-----------------------------------------------|-------------------------------------|
| Search in     | SRM Contract Reporting 💽 主 🗙 😹                | 1                                   |
| A             | Name<br>Contracts by Vendor                   | Last Changed On<br>10/24/2013 10:59 |
| Find          | Contracts per Purchasing Org/Purchasing Group | 10/24/2013 12:47<br>10/24/2013 1:10 |
| <b>3</b>      |                                               |                                     |
| History       |                                               |                                     |
| <b>*</b>      |                                               |                                     |
| Favorites     |                                               |                                     |
|               |                                               |                                     |
| Roles         |                                               |                                     |
|               | Name                                          | Open                                |
|               | Type Workbook                                 | Cancel                              |

## Running the Report

1. Select Values for Variables

| Elect Values for Variables           |           |            |
|--------------------------------------|-----------|------------|
| Available Variants                   |           | <b>6</b> 1 |
| DATA_PROVIDER_1 - Expiring Contracts | ·         |            |
| End Date of Contract                 |           |            |
| Contract Start Date                  |           |            |
| Contract Number                      |           |            |
| Purchasing Group                     |           |            |
| Vendor                               |           |            |
|                                      |           |            |
|                                      | OK Cancel | Check      |
| [                                    |           | //         |

- a. Alternate method to pull up Select Values for Variables when the report is already open
  - i. From the Excel Add-Ins tab, select BEx Analysis Toolbox: Change Variable Values

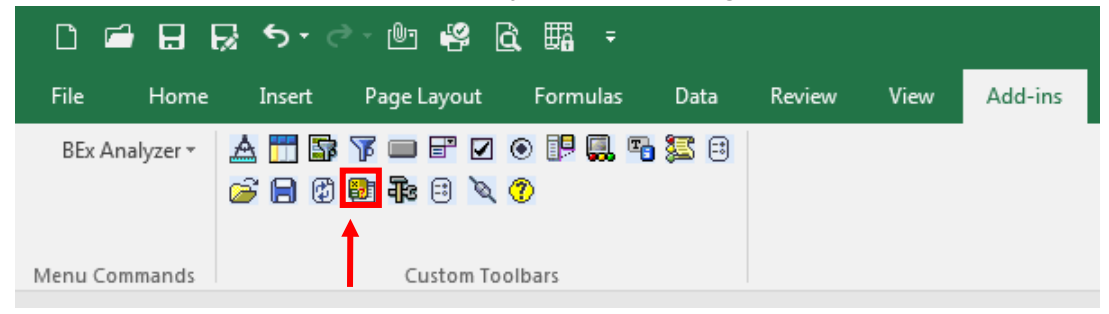

#### 2. Enter the following

End Date of Contract: The 1 to 2-digit month, 1 to 2-digit day, and 4-digit year for which the report is being run. This report can be run for against consecutive days by entering a space-hyphen-space between the dates (e.g. 3/1/2018 – 6/30/2018).

| Select Values for   | Variables              |                   |                      | <u> </u>   |
|---------------------|------------------------|-------------------|----------------------|------------|
| Available Variants  |                        |                   | ) 🗟 🗙 🏾 🖓 • 🔞        | <b>j</b> • |
| DATA_PROVIDER_      | 1 - Expiring Contracts |                   |                      |            |
| End Date of Contra  | ct 3/1/201             | 3 - 6/30/2018 🗨 🗖 | 3/1/2018 - 6/30/2018 |            |
| Contract Start Date |                        | - <u>-</u>        | 7                    |            |
| Contract Number     |                        |                   | 7                    |            |
| Purchasing Group    |                        |                   | ז                    |            |
| Vendor              |                        |                   | ז                    |            |
|                     |                        |                   |                      |            |
| -                   |                        |                   | OK Cancel            | Check      |
| ī l                 |                        |                   |                      |            |

b. Click OK

#### 3. View the report

| Table                |             |                     |                      |                  |               |          |                    |                 |             |
|----------------------|-------------|---------------------|----------------------|------------------|---------------|----------|--------------------|-----------------|-------------|
| Validity Daried End  | Contract ID | Number of Days to   | Hoador Targot Value  | PO Value         | 🗘 Open Target | Target   | PO Quantity        | 🗘 Open Target 🛱 | Contract    |
| Validity Fellou Lifu | Contract ID | Contract Expiration | fieduer rarget value | Against Contract | Value (%)     | Quantity | Against Contract   | Quantity (%)    | Utilization |
| 3/1/2018             | 4400018416  | 48                  | \$ 0.00              | \$ 0.00          | 0.00 %        | 0.000    | 0.000              | 0.00 %          | 0.00 %      |
|                      | Result      | 48                  | \$ 0.00              | \$ 0.00          | 0.00 %        | 0.000    | 0.000              | 0.00 %          | 0.00 %      |
| 3/8/2018             | 4400016768  | 55                  | \$ 0.00              | \$ 0.00          | 0.00 %        | 0.000    | 0.000              | 0.00 %          | 0.00 %      |
|                      | Result      | 55                  | \$ 0.00              | \$ 0.00          | 0.00 %        | 0.000    | 0.000              | 0.00 %          | 0.00 %      |
| 3/10/2018            | 4400011166  | 57                  | \$ 0.00              | \$ 17,619,293.19 | 0.00 %        | 0.000    | 11,656,414.615 ERR | 0.00 %          | 0.00 %      |
|                      | Result      | 57                  | \$ 0.00              | \$ 17,619,293.19 | 0.00 %        | 0.000    | 11,656,414.615 ERR | 0.00 %          | 0.00 %      |
| 3/13/2018            | 4400001984  | 60                  | \$ 0.00              | \$ 19,686.24     | 0.00 %        | 0.000    | 6.000 ERR          | 0.00 %          | 0.00 %      |
|                      | 4400010789  | 60                  | \$ 0.00              | \$ 2,954,424.30  | 0.00 %        | 0.000    | 22,703.950 ERR     | 0.00 %          | 0.00 %      |
|                      | Result      | 60                  | \$ 0.00              | \$ 2,974,110.54  | 0.00 %        | 0.000    | 22,709.950 ERR     | 0.00 %          | 0.00 %      |
| 3/15/2018            | 4400016803  | 62                  | \$ 0.00              | \$ 0.00          | 0.00 %        | 0.000 EA | 0.000 EA           | 0.00 %          | 0.00 %      |
|                      | Result      | 62                  | \$ 0.00              | \$ 0.00          | 0.00 %        | 0.000 EA | 0.000 EA           | 0.00 %          | 0.00 %      |
| 3/16/2018            | 4400018416  | 63                  | \$ 0.00              | \$ 0.00          | 0.00 %        | 0.000    | 0.000              | 0.00 %          | 0.00 %      |
|                      | Result      | 63                  | \$ 0.00              | \$ 0.00          | 0.00 %        | 0.000    | 0.000              | 0.00 %          | 0.00 %      |
| 3/23/2018            | 4400013054  | 70                  | \$ 0.00              | \$ 1,534,068.43  | 0.00 %        | 0.000    | 1,835.250 ERR      | 0.00 %          | 0.00 %      |
|                      | 4400013087  | 70                  | \$ 0.00              | \$ 705,856.93    | 0.00 %        | 0.000    | 443.000 ERR        | 0.00 %          | 0.00 %      |
|                      | 4400013099  | 70                  | \$ 0.00              | \$ 925,461.38    | 0.00 %        | 0.000    | 79.000 ERR         | 0.00 %          | 0.00 %      |
|                      | 4400013100  | 70                  | \$ 0.00              | \$ 343,698.81    | 0.00 %        | 0.000    | 217.000 ERR        | 0.00 %          | 0.00 %      |
|                      | 4400014664  | 70                  | \$ 0.00              | \$ 3,249,024.24  | 0.00 %        | 0.000    | 1,605.250 ERR      | 0.00 %          | 0.00 %      |
|                      | 4400016839  | 70                  | \$ 0.00              | \$ 0.00          | 0.00 %        | 0.000    | 0.000              | 0.00 %          | 0.00 %      |
|                      | Result      | 70                  | \$ 0.00              | \$ 6,758,109.79  | 0.00 %        | 0.000    | 4,179.500 ERR      | 0.00 %          | 0.00 %      |
| 3/27/2018            | 4400016847  | 74                  | \$ 0.00              | \$ 0.00          | 0.00 %        | 0.000    | 0.000              | 0.00 %          | 0.00 %      |
|                      | Result      | 74                  | \$ 0.00              | \$ 0.00          | 0.00 %        | 0.000    | 0.000              | 0.00 %          | 0.00 %      |
| 3/31/2018            | 4400004701  | 78                  | \$ 0.00              | \$ 0.00          | 0.00 %        | 0.000    | 0.000              | 0.00 %          | 0.00 %      |
|                      | 4400009239  | 78                  | \$ 0.00              | \$ 0.00          | 0.00 %        | 0.000 EA | 0.000 EA           | 0.00 %          | 0.00 %      |
|                      | 4400010196  | 78                  | \$ 0.00              | \$ 0.00          | 0.00 %        | 0.000 EA | 0.000 EA           | 0.00 %          | 0.00 %      |
|                      | 4400010645  | 78                  | \$ 0.00              | -\$ 31,741.55    | 0.00 %        | 0.000    | 0.000              | 0.00 %          | 0.00 %      |
|                      |             | 70                  |                      | 0 107 000 17     | 0.00.0/       | 0.000    |                    | 0.00.0/         | 0 00 0/     |

#### 4. Pull in additional fields

a. Right click anywhere in the table > Query Properties...

| 0.00           | 0.00 % 0.000 E           | A |   |  |
|----------------|--------------------------|---|---|--|
| 0.001          | 0.00 % 0.00              | 0 |   |  |
| 0.00           | Back One Navigation Step |   |   |  |
| 56.93          | Back to Start            |   | 1 |  |
| 51.38          | Convert to Formula       |   |   |  |
| 98.81<br>24.24 | Properties               |   | 1 |  |
| 0.00           | Query Properties         |   | - |  |
| 09.79          | Key Figure Definition    |   | 4 |  |
| 0.00           | Toggle Condition State   | F |   |  |
| 0.00           | Create Condition         | • |   |  |
| 0.00           | Goto                     | • |   |  |

b. In **Free Characteristics** of the **Navigation State** tab, highlight a characteristic, and drag-and-drop or click the left facing arrows to insert it into **Rows** 

| E | Local Query Properties of Expiring Co   | ntracts                                          | A                                                                                                    | 8 22    |
|---|-----------------------------------------|--------------------------------------------------|----------------------------------------------------------------------------------------------------|---------|
|   | Navigational State Data Formatting Pres | sentation Options   Display Options   Currency ( | Conversion Zero Suppression Properties Conc                                                                                                    | litions |
|   | Columns                                 | Rows                                             | Free Characteristics                                                                                                    |         |
| - | Key Figures                             | Validity Period End<br>Contract ID               | Item Released<br>Order unit<br>Product Category ID<br>Product Category<br>Product Description<br>Product ID<br>Purchasing group<br>Purchasing org. | E       |
|   |                                         | ▲ <b>→</b>                                       | Transaction Type<br>Validity Period Start<br>Vendor Product Number<br>Vendor                                                                       | -       |
|   | ▲ Change Order ▼                        | Change Order                                     | Change Order                                                                                                    |         |
|   | elle .                                  |                                                  | ОК                                                                                                    | Cancel  |

- c. Characteristics to pull in:
  - i. *Contract Name* (field will become available 1/29/2018)
  - ii. Purchasing Group
  - iii. Transaction Type
  - iv. Vendor

| - | 31                 |                       | 0.00                                  | ψ 0.00                                                              | 0.00 /0        | 0.000                                                                                                    | 0.000      | 0.00   |
|---|--------------------|-----------------------|---------------------------------------|---------------------------------------------------------------------|----------------|----------------------------------------------------------------------------------------------------|------------|--------|
|   | Local Query Pro    | perties of Expiring C | ontracts                              |                                                                     |                |                                                                                                    |            | ? ×    |
|   | Navigational State | Data Formatting Pre   | esentation Option                     | s   Display Options   Curre                                         | ncy Conversion | Zero Suppression   Properties                                                                                                    | Conditions |        |
|   | Columns            |                       | Row                                   | S                                                                   |                | Free Characteristics                                                                                                    |            | _      |
|   | Key Figures        |                       | Valic<br>Cont<br>Purc<br>Tran<br>Veni | lity Period End<br>Tract ID<br>Hasing group<br>Isaction Type<br>dor |                | Contract Hem Number<br>Contract Processing Status<br>Created On Date<br>Doc. Characteristics<br>Item Released<br>Order unit<br>Product Category ID<br>Product Category<br>Product Category<br>Product Description<br>Product ID<br>Purchasing org.<br>Validity Period Start | E          |        |
|   |                    | nange Order           |                                       | <ul> <li>Change Order</li> </ul>                                    | ▼ ⊻            | Change Ore                                                                                                    | der 💌 💌    |        |
|   | Q                  |                       |                                       |                                                                     |                |                                                                                                    | ок         | Cancel |
| - | 14                 |                       |                                       |                                                                     | 11 1111 /01    |                                                                                                    |            |        |

#### d. Click OK

| Table               |              |                  |                    |                  |                     |        |                    |                                          |
|---------------------|--------------|------------------|--------------------|------------------|---------------------|--------|--------------------|------------------------------------------|
| Validity Period End | Contract ID  | Purchasing group | A<br>▼             | Transaction Type | *                   | Vendor | *                  | Number of Days to<br>Contract Expiration |
| 3/1/2018            | 4400018416   | LJ5              | Romberger John     | ZAWC             | Agency Contract     | 157514 | AVAIL TECHNOLOGIES | 44                                       |
|                     | Result       |                  |                    |                  |                     |        |                    | 44                                       |
| 3/8/2018            | 4400016768   | YN3              | Bollinger Elizabet | ZWRC             | SW Regular Contract | 171910 | VWR INTERNATIONAL  | 5                                        |
|                     | Result       |                  |                    |                  |                     |        |                    | 5                                        |
| 3/10/2018           | 4400011166   | YO3              | Schurtz Sonya      | ZWHS             | SW Header Services  | 117671 | TEMPLE UNIVERSITY  | 53                                       |
|                     | Result       |                  |                    |                  |                     |        |                    | 5                                        |
| 3/13/2018           | 4400001984   | 100              | OA Central         | ZAWC             | Agency Contract     | 175356 | TRIANGLE           | 5                                        |
|                     | 4400010789   | WE2              | Elensky Aaron      | ZAWC             | Agency Contract     | 126882 | DEANGELO BROTHERS  | 5                                        |
|                     | Result       |                  |                    |                  |                     |        |                    | 5                                        |
| 3/15/2018           | 4400016803   | BM4              | Stadnik Racheal    | ZAWC             | Agency Contract     | 371286 | INTERNATIONAL NAME | 5                                        |
|                     | Result       |                  |                    |                  |                     |        |                    | 5                                        |
| 3/16/2018           | 4400018416   | LJ5              | Romberger John     | ZAWC             | Agency Contract     | 157514 | AVAIL TECHNOLOGIES | 5                                        |
|                     | Result       |                  | _                  |                  |                     |        |                    | 5                                        |
| 2/22/2040           | F 4400040054 | VT4              | 1 1 B 1            | 70000            | CIMID I C / /       | 440000 | THE LEBBO          | -                                        |

#### 5. Key fields

- a. *Contract ID:* Contract #
- b. *Contract Name:* Name of the contract
- c. Purchasing Group: Responsible party
- d. Transaction Type: Type of contract (e.g. Agency, Statewide, Statewide Multiple Award, Sole Source, etc.)
- e. Vendor: ID and name of vendor awarded the contract
- f. Number of Days to Contract Expiration: Days until the contract expires
- g. PO Value Against Contract: \$-value of the purchase orders made against the contract